# TP n°1 : XHTML et CSS

#### 1. Corriger les balises suivantes :

- 1.1 <span>xhtml<span>
- 1.2 <A href="http://www.univ-paris8.fr" TITLE="MonUniv">MON UNIVERSITE</a>
- 1.3 <span id=monSpan class=spanXhtml>xhtml</span>
- 1.4 <input type="checkbox" checked />
- 1.5 j'aime <strong>Paris 8</strong>

#### 2. Analyser le template suivant :

```
<!DOCTYPE html PUBLIC "-//W3C//DTD XHTML 1.0 Strict//EN"
   "http://www.w3.org/TR/xhtml1/DTD/xhtml1-strict.dtd">
<html xmlns="http://www.w3.org/1999/xhtml" xml:lang="fr" lang="fr">
<head>
<title>Titre de la page</title>
<meta name="keywords" lang="fr" content="kw1,kw2" />
<meta name="description" content="Description de la page" />
<meta http-equiv="Content-Type" content="text/html; charset=utf-8" />
<meta http-equiv="Content-Language" content="fr" />
<meta http-equiv="Content-Script-Type" content="text/javascript" />
<link href="style.css" rel="stylesheet" type="text/css" />
</head>
<body>
<!-- Le corps -->
</body>
</html>
```

- 2.1 Que veulent dire ces balises ? Est-ce agréable à lire ?
- 2.2 Dessiner l'arborescence de ce template.
- 3. Quelle différence faites-vous entre un langage serveur et un langage client ? Est-ce qu'un client peut lire le code PHP d'une page ?

```
4. Voici un exemple de code XHTML. Ecrivez sur une feuille ce que cela donnera dans un navigateur :
   <!DOCTYPE html PUBLIC "-//W3C//DTD XHTML 1.0 Strict//EN"
   "http://www.w3.org/TR/xhtml1/DTD/xhtml1-strict.dtd">
   <html xmlns="http://www.w3.org/1999/xhtml" xml:lang="fr" lang="fr">
     <head>
       <title>Exercice 4, XHTML</title>
     </head>
     <body>
       <h1>Jean Dupond</h1>
       <hr>
       <h2>Coordonn&eacute;es du client</h2>
       <hr>
       Jean Dupond<br />
          <!-- Ancienne adresse
             12 rue du Thé à la menthe<br /> -->
          45 rue des évêques<br />
          75002 Paris
       <h2>Dernier souhait</h2>
       <hr>
       <h2>Derni&egrave;re commande</h2>
       cartouche imprimante bleue, <br />
         verte<br />
         et noire.<br />
       </body>
   </html>
```

### 5. Première page XHTML

- 5.0 Pour écrire ses pages, on utilisera soit l'IDE Netbeans (complet), soit un outil comme Notepad++ pour taper les pages et un navigateur avec des plugins (extensions) pour contrôler plus facilement les erreurs (idéalement Mozilla Firefox avec l'extension Firebug, DOM Inspector, HTML Validator, etc.). Dans tous les cas, on prendra **un grand soin à correctement ranger tous ses fichiers** en respectant une certaine logique. Par exemple, créer un répertoire « TP\_XHTML » contenant des sous-répertoires si besoin (pour ranger les images, par exemple, les feuilles de style, etc.)
- 5.1 Les caractères utilisés par la syntaxe de XML, donc par celle de XHTML 1.0 Strict doivent toujours être remplacés par leur entité correspondante. Cf. la liste complète : https://www.w3schools.com/html/html\_entities.asp

| Entité | Symbole | Description                         |
|--------|---------|-------------------------------------|
| &      | &       | ampersand – esperluette             |
| <      | <       | lower than - plus petit             |
| >      | >       | greater than - plus grand           |
| "      | "       | quotation mark - guillemets doubles |
| '      | I.      | Apostrophe                          |

Le remplacement par entités se fait dans les portions de texte du document : contenu de balises, valeurs d'attributs.

- 5.2 Ecrire une page xhtml de titre « Toute première page » contenant simplement le texte « Bienvenue en C210 ! » (où « C210 » est un titre à mettre en valeur).
- 5.3 Utiliser un validateur (soit intégré dans votre IDE, soit HTML Validator, ou encore un validateur en ligne comme : <u>http://validator.w3.org/</u>) pour s'assurer que la page est bien un document xhtml valide.
- 6. Télécharger le fichier fichierNOK.xhtml à partir de la page <a href="http://isis.truck.free.fr/Site/ens/">http://isis.truck.free.fr/Site/ens/</a>
  - 6.1 En quel langage est-il ? Est-ce qu'il est interprété correctement par le navigateur ?
  - 6.2 Le corriger jusqu'à ce que le navigateur accepte de l'interpréter intégralement.

### 7. Images

- 7.1 Prendre le template puis l'image de Lisa Simpson à disposition sur <u>http://isis.truck.free.fr/Site/ens/</u> Isoler plusieurs zones dans l'image avec les balises <map> et <area>. Utiliser les différentes shape pour :
- 7.1.1 mettre un texte alternatif (« ouais, mon œil ! ») au niveau de l'œil gauche de Lisa,
- 7.1.2 faire un lien (vers un site vendant des robes) au niveau de sa robe.
- 8. CSS penser à utiliser les nombreux mémos disponibles en ligne (ex. <u>https://openclassrooms.com/courses/apprenez-a-creer-votre-site-web-avec-html5-et-css3/memento-des-proprietes-css, http://memo-web.fr/tag-3.php, etc.</u>
- 8.1 Ecrire une suite de 6 liens dans une liste non ordonnée : intro, existant, propo1, propo2, conclusion, perspectives. Chaque lien pointera vers un fichier XHTML vide nommé lien01.xhtml, lien02.xhtml, etc. Dans la liste, ajouter l'attribut id pour pouvoir modifier le style de la liste (avec les CSS)
- 8.2 Grâce au fichier css qu'il faut créer (dans un sous-répertoire css/), transformer la liste (verticale) en liste horizontale.
- 8.3 Ajouter une couleur de fond et un peu de *padding* (marges intérieures) pour donner aux liens hypertextes une apparence de bouton.
- 8.4 Modifier l'apparence du bouton au survol de la souris (*rollover*) et particulariser (en changeant sa couleur) le bouton correspondant à la page courante. Conserver ce CSS soigneusement.

8.5 On cherche à obtenir maintenant un menu à onglets. Il faut utiliser HTML5 et la balise nav notamment (la liste doit être incluse dans une nav). Dans le CSS, il faut remplacer l'ancien sélecteur par le sélecteur nav ul. Utiliser l'arrondi des boîtes (border-radius) et remplacer l'impression de perspective des bordures inset et outset par l'ombre des éléments (box-shadow). Appliquer enfin un dégradé de la couleur de fond pour que ce soit plus élégant (https://developer.mozilla.org/fr/docs/CSS/linear-gradient).

### 9. Rédaction d'un CV en ligne (cv.xhtml)

- 9.1 Il faut d'abord structurer les différentes rubriques qui composeront le CV et en rédiger le contenu ; les considérations de mise en forme seront traitées par la suite avec des feuilles de style.
- 9.2 Le schéma ci-après propose une liste de rubriques (« Informations personnelles » (Nom, prénom, coordonnées...), auxquelles vous pouvez ajouter les 2 rubriques suivantes : « Intitulé du CV » et « Photo ». Créer le fichier xhtml correspondant.
- 9.3 Créer une feuille de style qui reflète l'exemple ci-dessous.
- 9.4 Créer une deuxième feuille de style dans laquelle vous changez les couleurs de fond et de texte.
- 9.5 Ajouter, en haut de la page XHTML, un lien qui permette de changer de feuille de style. Comment s'y prendre ? Quelles sont les limitations ?

### INFORMATIONS PERSONNELLES

| Prénom / Nom      |  |
|-------------------|--|
| Adresse(s)        |  |
| Téléphone(s)      |  |
| Email             |  |
| Date de naissance |  |
| Nationalité       |  |
| Sexe              |  |

#### EXPÉRIENCE PROFESSIONNELLE Précisez la durée de l'expérience professionnelle Dates $\operatorname{concern\acute{e}e}$ Fonction ou poste occupé Indiquez la fonction ou le poste occupé Principales activités et responsabilités Indiquez vos principales activités et responsabilités Missions ou réalisations - Environnements techniques et/ou fonctionnels Résultats Inscrivez le nom et l'adresse de l'employeur Nom et adresse de l'employeur Si nécessaire, ajoutez d'autres éléments (téléphone, télécopie, adresse électronique ou site internet Type ou secteur d'activité Indiquez le type ou secteur d'activité de l'employeur

| Dates                                                          | Précisez la durée de l'enseignement ou de la formation concernée                                                                                                    |
|----------------------------------------------------------------|----------------------------------------------------------------------------------------------------|
| Intitulé du certificat ou diplôme<br>délivré                   | Inscrivez l'intitulé exact du certificat ou diplôme déli-<br>vré                                                                                                    |
| Principales matières/compétences<br>professionnelles couvertes | Résumez les principales matières ou compétences pro-<br>fessionnelles enseignées durant le programme d'ensei-<br>gnement ou de formation concerné, au besoin en les<br>regroupant, dans un souci de concision, par ex. :<br>- Domaine général<br>- Domaine professionnel |
| Nom et type de l'établissement                                 | Précisez le nom (le cas échéant, l'adresse) et le type                                                                                                    |
| d'enseignement ou de formation                                 | d'établissement fréquenté                                                                                                    |
| Niveau dans la classification                                  | Si le niveau du certificat/titre/diplôme correspond à                                                                                                    |
| nationale ou internationale                                    | une classification nationale ou internationale existante,<br>précisez le niveau et la classification concernés                                                                                                    |

## ÉDUCATION ET FORMATION